- น้ำ Huawei 3G Modemใส่ในช่อง USB รอสักครู่ เครื่องของคุณจะ พบ CD-ROM ไดร์เวอร์ ให้ติดตั้งจากไฟล์ Setup ใน CD-ROM และทำตามคำแนะนำในการติดตั้งจนเสร็จ
- เปิดโปรแกรม Mobile Partner ขึ้นมา รอเครื่องลงไดร์เวอร์จนเสร็จ
   โปรแกรมจะแสดงสัญญาณและผู้ให้บริการ

| 😢 Mobile Partner      |                            |        |                  |
|-----------------------|----------------------------|--------|------------------|
| <u>File</u> Operation | <u>I</u> ools <u>H</u> elp |        |                  |
| Connection            | Statistics                 | 핟 Text | Phonebook        |
| Profile Name:         | TRUE                       |        | Connect          |
|                       |                            |        |                  |
| 2                     |                            |        | TotalAircard.com |
| TIL WCDMA TRUE        | 120                        |        |                  |

3. สร้างโปรไฟล์ของเครือข่ายที่ใช้คลิกที่ Tools > Options

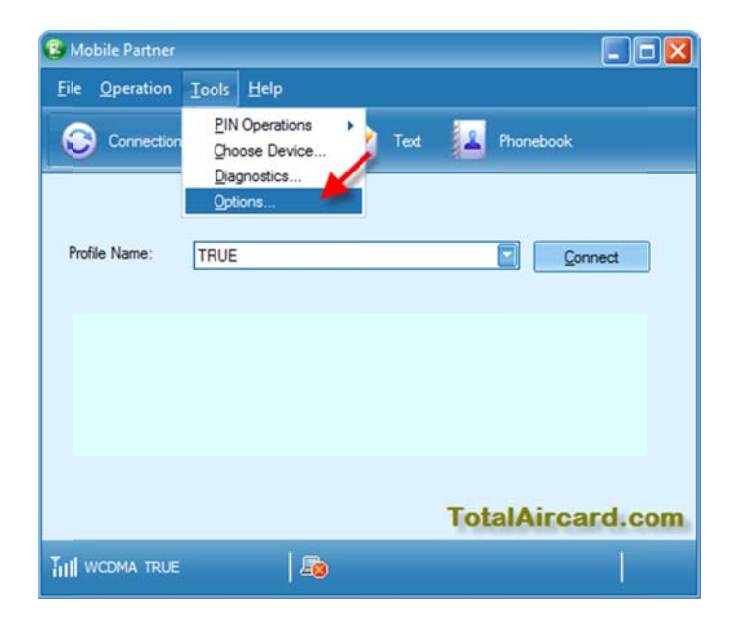

- 4. เลือก New เพื่อสร้างโปรไฟล์ตามรายละเอียดเสร็จแล้ว Save
  - a. Profiles = AIS, APN = internet, Access Number = \*99\*\*\*1#
  - b. Profiles = DTAC, APN = www.dtac.co.th, Access
     Number = \*99#
  - c. Profiles = True, APN = internet, Access Number =

d. Profiles = TOTหรือ i-Mobileหรือ i-Kool, APN =

internet,Access Number = \*99#

| 🔄 General          | Dial-Up                 | _             |
|--------------------|-------------------------|---------------|
| Profile Management | Profile Name            | New           |
| Network            | TRUE                    | Delete        |
|                    | APN                     | Edit          |
|                    | Opynamic  Static        | Save          |
|                    | APN: internet           | Undo          |
|                    | Authentication          | _             |
|                    | Access number: "99"""1# |               |
|                    | User name: true         | Set as Dejaut |
|                    | Password:               | Import        |
|                    |                         | Export        |
|                    | Advanced                |               |
|                    |                         |               |
|                    |                         |               |

เมื่อเสร็จแล้วคลิก Connect เพื่อเชื่อมต่ออินเตอร์เน็ต/ คลิก
 Disconnect เพื่อตัดการเชื่อมต่ออินเตอร์เน็ต

| 😨 Mobile Partner      |                            |     |      |               |
|-----------------------|----------------------------|-----|------|---------------|
| <u>File</u> Operation | <u>T</u> ools <u>H</u> elp |     |      |               |
| Connection            | Statistic                  | s 🔶 | Text | Phonebook     |
| Profile Name:         | TRUE                       |     |      | Connect       |
|                       |                            |     |      |               |
|                       |                            |     |      |               |
|                       |                            |     | Tot  | alAircard.com |
| Till wCDMA TRUE       | 1                          | 0   |      |               |

หมายเหตุ

- สำหรับคอมพิวเตอร์ตั้งโต๊ะควรใช้ USB ด้านหลังเครื่องเพื่อความ เสถียร
- เบอร์โทร Call Center ของผู้ให้บริการ AIS 1175, DTAC 1678, TRUE 1331, TOT 1777, i-mobile 02-576 5599, i-Kool 02-333 3333, MoJo3G 02-308 8000
- เช็คชั่วโมงคงเหลือ One 2 Call กด \*139#,TOT กด\*153#, DTAC กด \*101\*4#

\*99\*\*\*1#, User name = true, Password = true